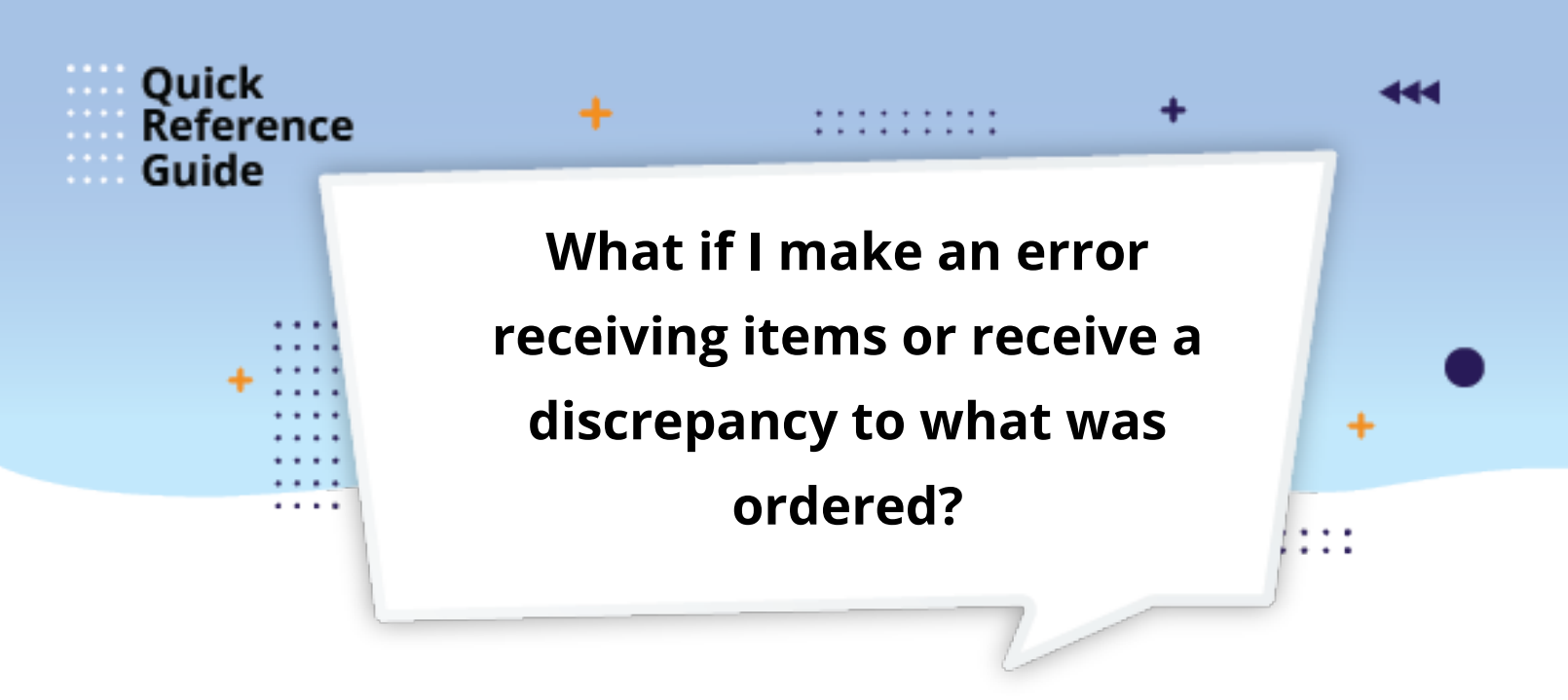

**Receiving and correcting requisitions are two different processes** that begin by searching the requisition or purchase order in Fusion.

You are required to update requisitions by accurately entering in Fusion **only** the items and quantities, or services received. It is important that you follow the process as soon as possible to ensure invoices are paid accurately and your resort is not impacted negatively.

- 1. Verify with the vendor whether remaining items in the order are being delivered at later date or an estimated date of arrival.
- 2. Search for the requisition or purchase order in the Managing Requisitions screen.
- 3. Correct quantities to reflect what was actually received at your property. Do this prior to receiving and closing requisitions.
- Receiving and correcting requisitions begin with clicking the My Receipts button on your Fusion Home Page to access the Receive Items screen. \*You must have a PO or requisition number at a minimum.

| = oracle                              |                                |              | ≙ \$ | Þ 🗘 | U1 ~ |
|---------------------------------------|--------------------------------|--------------|------|-----|------|
| 4                                     | Good afternoon, User 1!        |              |      |     |      |
|                                       | Procurement                    | Tools Others |      |     |      |
| 0 0 0 0 0 0 0 0 0 0 0 0 0 0 0 0 0 0 0 | APPS                           |              |      |     |      |
| 0,0,00,0                              | Æ                              |              |      |     |      |
|                                       | 9-8<br>Purchase<br>Requisitors | Ny Receipts  |      |     |      |
|                                       |                                |              |      |     |      |
|                                       | <sup>0</sup> Things to Finis   | h            |      |     | 177  |

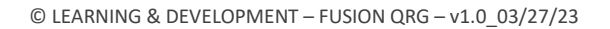

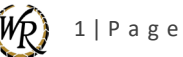

5. Search for the requisition by entering the required information the **Manage Requisitions screen**.

|                                                                                            |                                  |                 |                        | φ.               | U1 ~   |
|--------------------------------------------------------------------------------------------|----------------------------------|-----------------|------------------------|------------------|--------|
| Manage Requisitions ③                                                                      |                                  |                 |                        | •                | Dgne   |
| A Search                                                                                   | Advanced Manage Watchi           | st Servert Seam | ch Requestions I Enter | ed and           | *      |
| Requisitoring BU 🗸                                                                         | Requester                        |                 | AI                     | least one is not | bonupa |
| ** Entered By Q                                                                            | ** Supplier                      |                 | ٩                      |                  |        |
| ** Requisition                                                                             | Order                            |                 | Q                      |                  |        |
| Description                                                                                | " Item                           | 1               | Q,                     |                  |        |
| Starting All                                                                               | sedmenous sedmund vueruou        | 2               | Search                 | Report Sar       | 274    |
| Search Results                                                                             |                                  |                 |                        |                  |        |
| 4                                                                                          | midiyy lig                       |                 |                        |                  |        |
| Requisition Description                                                                    | Creation Date Approval<br>Amount | Status          | Funds Status           | Order            |        |
| RE02593553 AMKEIS CLEANING - INVAD38 WE - 01/13/2023 AD4ROVED BY - WEST CATE TEAM MEMBER 1 | 1/12/22 9,202.59 USD             | Wilhdrawn       | Not reserved           |                  |        |
| Columns Hidden 5                                                                           |                                  |                 |                        |                  |        |

For your convenience, please **double-click** the links below to access the corresponding modules in the **Requisition Process in Fusion** course to learn how to:

- Search and sort requisitions in <u>Module 2 Advanced Requisitions Functions</u>, and review the Managing Requisitions section.
- Receive, Correct, Unreceive, and close requisitions in <u>Module 3 Receiving Purchases</u>.

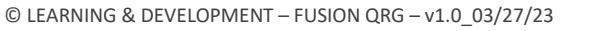

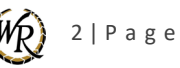